## win7怎样安装 IIS?

一、进入 Windows 7的 控制面板,选择左侧的 打开或关闭 Windows 功能。

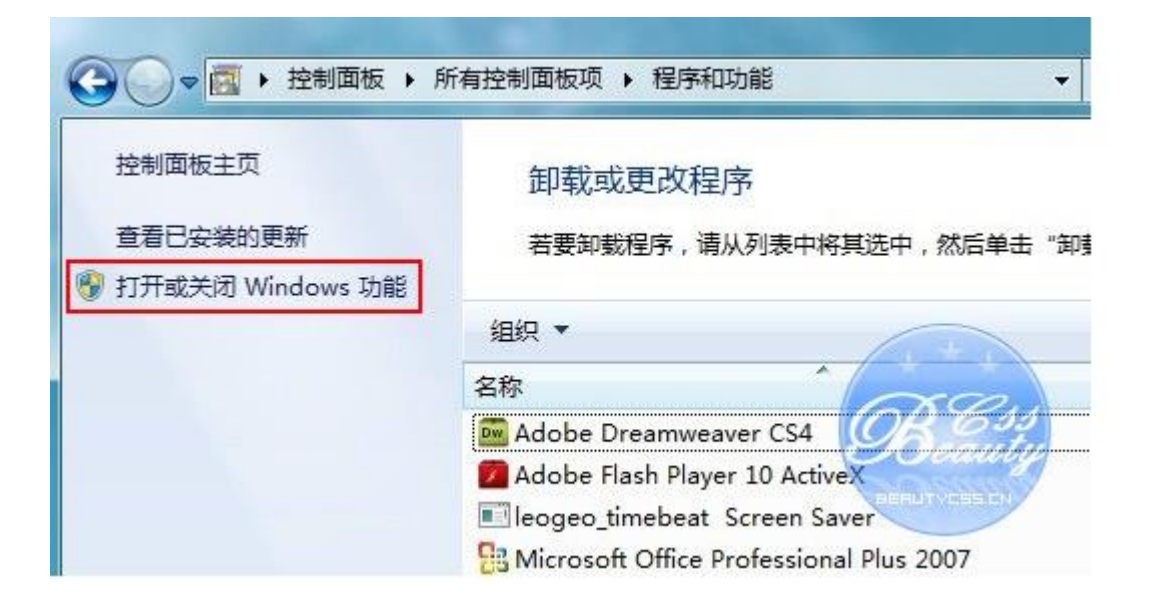

二、现在出现了安装 Windows 功能的选项菜单,注意选择的项目,我们需要**手动选择**需要的功能,下面这 张图片把需要安装的服务都已经选择了,大家可以按照图片勾选功能。

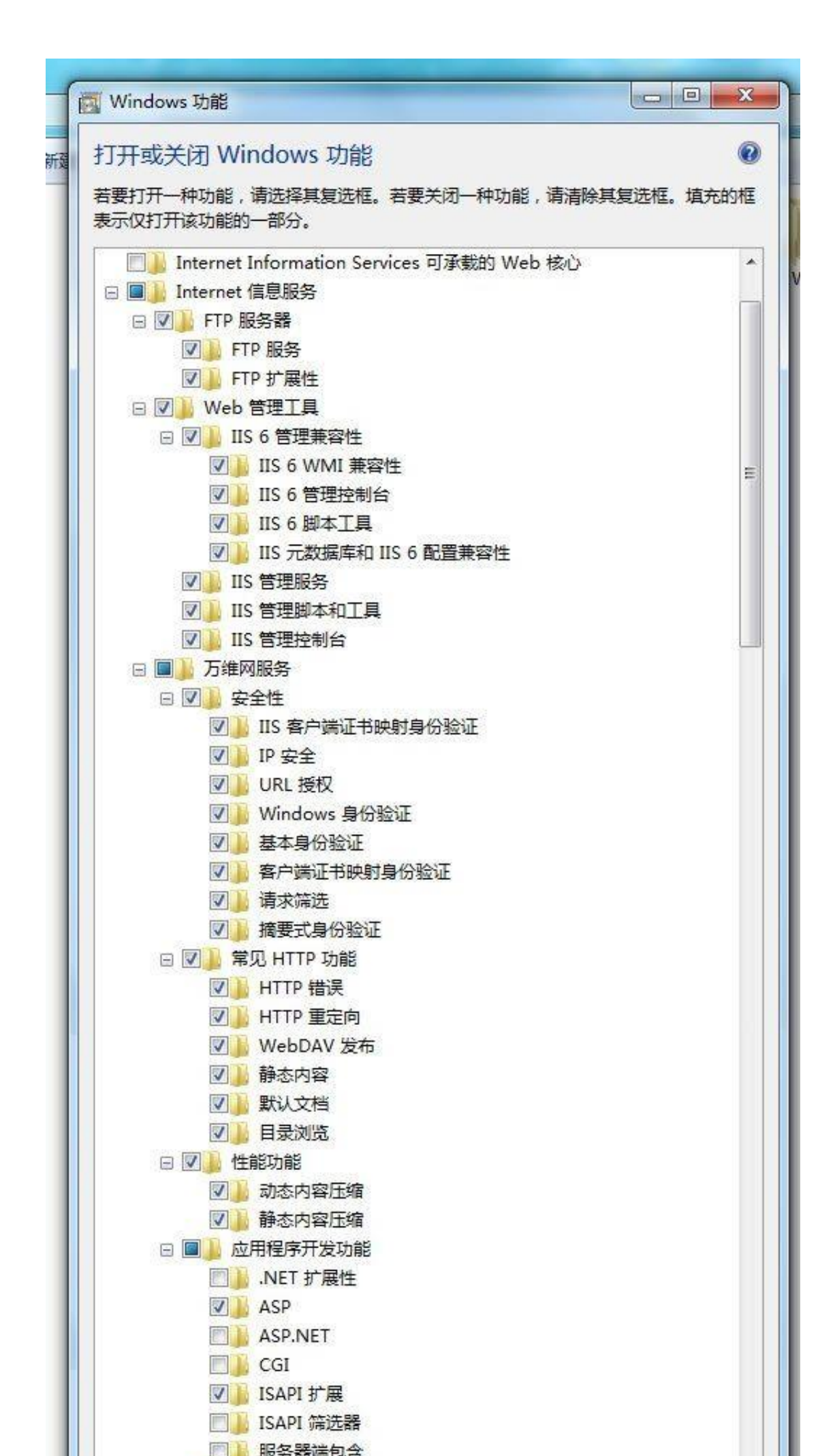

三、安装完成后,再次进入 控制面板,选择 管理工具,双击 Internet(IIS)管理器选项,进入 IIS 设置。

| ○○○ ② ▶ 控制面板 ▶ 所有控制面板项 ▶ 管理工具 |                              |                |  |  |  |
|-------------------------------|------------------------------|----------------|--|--|--|
| 组织 ▼ 刻录                       | 组织 ▼ 刻录                      |                |  |  |  |
| ☆ 收藏夹                         | 名称                           | 修改日期           |  |  |  |
| 🚺 下载                          | 🔝 Internet 信息服务(IIS) 6.0 管理器 | 2009/5/23 14:3 |  |  |  |
| 📃 桌面                          | 😭 Internet 信息服务(IIS)管理器      | 2009/5/23 14:3 |  |  |  |
| 1 最近访问的位置                     | liscsI 发起程序                  | 2009/4/22 16:1 |  |  |  |
|                               | 😹 Windows PowerShell Modules | 2009/4/22 16:5 |  |  |  |
| 一                             | Nindows 内存诊断                 | 2009/4/22 16:1 |  |  |  |
|                               | ☐ 本地安全策略                     | 2009/5/23 12:1 |  |  |  |
|                               | 制打印管理                        | 2009/5/23 12:1 |  |  |  |
|                               | <b>⑧</b> 服务                  | 2009/4/22 16:1 |  |  |  |
| ■ 文档                          | 📝 高级安全 Windows 防火墙           | 2009/4/22 16:1 |  |  |  |
| ▲) 音乐                         | 🛃 计算机管理                      | 2009/4/22 16:1 |  |  |  |
|                               | 1 任务计划程序                     | 2009/4/22 16:1 |  |  |  |
| 🜏 家庭组                         | 1 事件查看器                      | 2009/4/22 16:1 |  |  |  |
|                               | 函数据源(ODBC)                   | 0094422 16:1   |  |  |  |
| 🜉 计算机                         | 副 系统配置                       | 2009/4/12 16:1 |  |  |  |
|                               | 1 性能监视器                      | 2009/4/22 16:1 |  |  |  |
| 👽 网络                          | 包组件服务                        | 2009/4/22 16:1 |  |  |  |

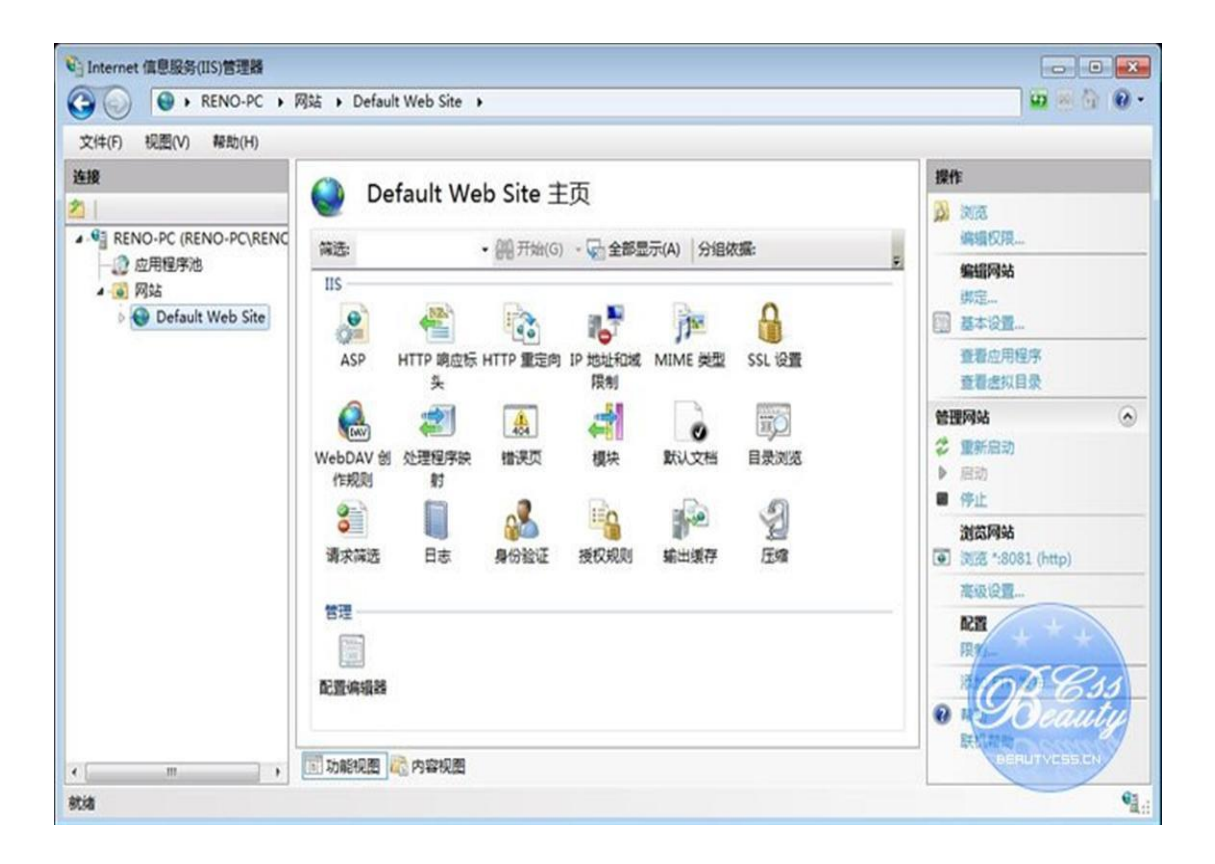

五、选择 Default Web Site, 并双击 ASP 的选项,

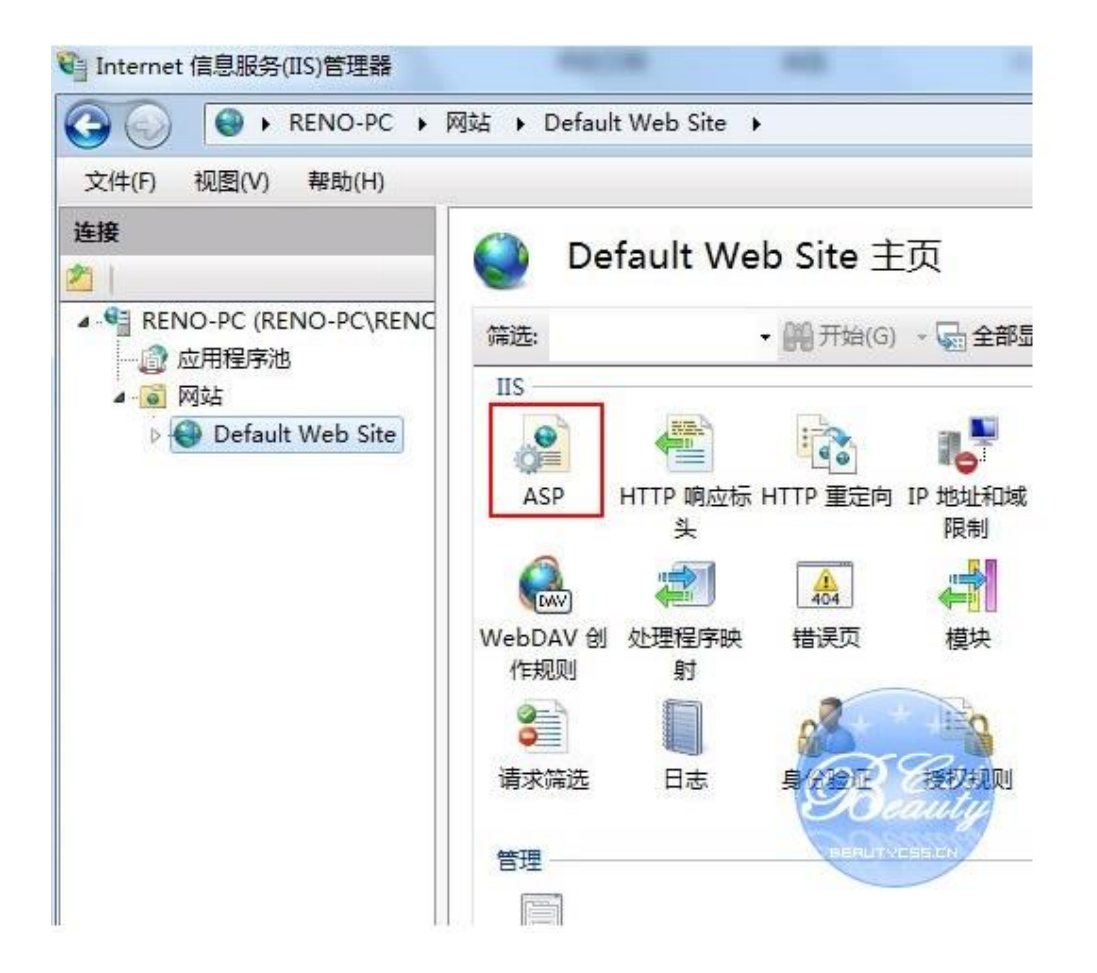

六、IIS7中 ASP **父路径** 是没有启用的,要 开启父路径,选择 True,搞定父路径选项。

| Enternet 信息服务(IIS)管理器                   |                         |          |
|-----------------------------------------|-------------------------|----------|
| CO RENO-PC > P                          | 网站 🕨 Default Web Site 🕨 |          |
| 文件(F) 视图(V) 帮助(H)                       |                         |          |
| 连接                                      |                         |          |
| 2                                       | ASP ASP                 |          |
| ▲ · · · · · · · · · · · · · · · · · · · | 显示:好记的名称 •              |          |
|                                         | □ 编译                    | 40       |
| Default Web Site                        | ⊞ 调试属性                  |          |
|                                         | 脚本语言                    | VBScript |
|                                         | 日服务                     |          |
|                                         | 田 Com Plus  属性          |          |
|                                         | 田 缓存属性                  |          |
|                                         | 田 会话属性                  |          |
|                                         | □ 行为                    |          |
|                                         | 代码页                     | 0        |
|                                         | 发生配置更改时重新启动             | True     |
|                                         | 启用 HTML 回退              | True     |
|                                         | 启用父路径 62                | True     |
|                                         | 启用緩冲 この                 | True     |
|                                         | 启用块编码 Destur            | WHATELE  |
|                                         | 区域设置 ID                 | 0        |
|                                         | - Induced a             |          |

七、配置 IIS7的站点。 单击右边的 高级设置 选项,可以设置网站的目录。

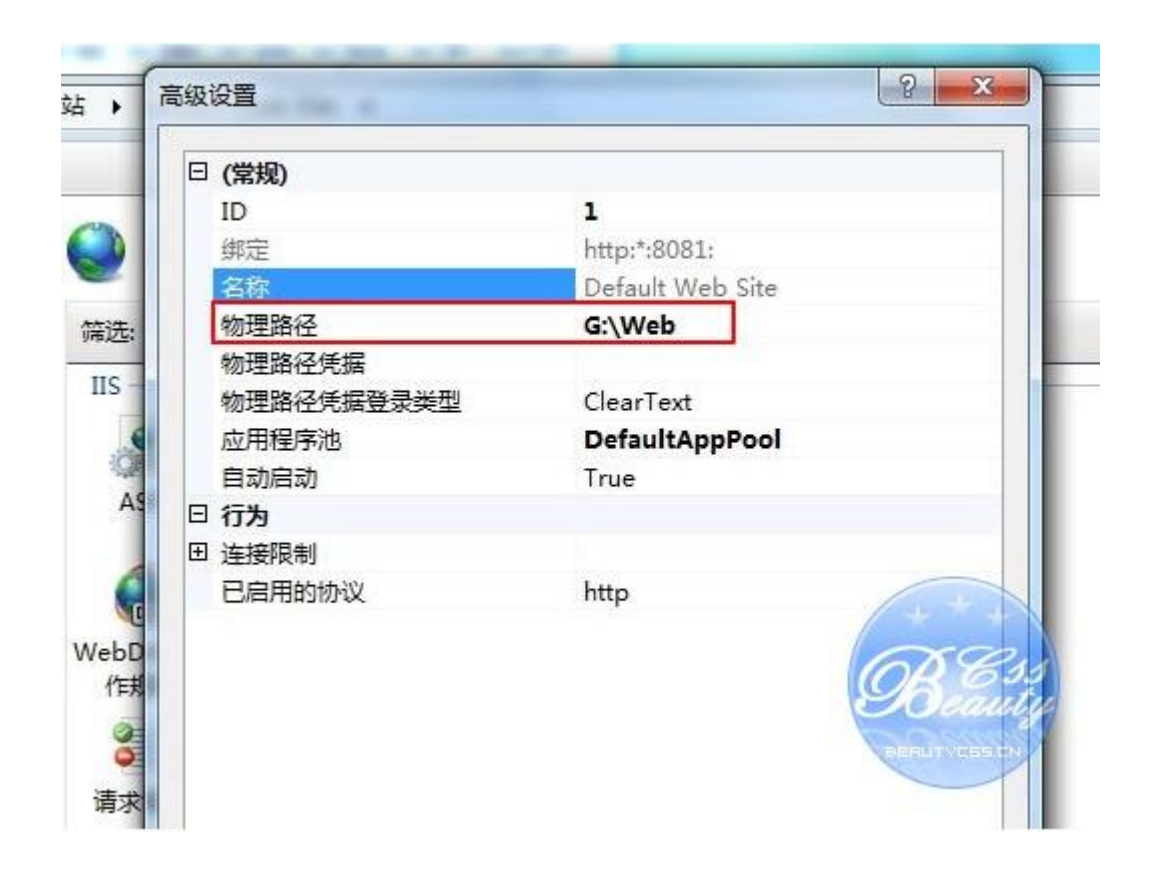

八、点击右侧的 绑定...,设置网站的 端口 。

| 类型   | 主机名 | 端口   | IP 地址 | 绑定信息 | 添加   |
|------|-----|------|-------|------|------|
| http |     | 8081 | *     |      | 编辑   |
|      |     |      |       |      | 删粉   |
|      |     |      |       |      | 20 A |
| •    |     | II   | 1     |      | RESS |

九、点击 默认文档, 设置网站的默认文档。

| ● 默认文档                     |                   | 操作 添加                     |
|----------------------------|-------------------|---------------------------|
| 更用此功能指定当客户端;<br>吸顺序设置默认文档。 | 未请求特定文件名时返回的默认文件。 | 按优先 禁用 恢复为父项              |
| 名称                         | 条目类型              | 2 帮助                      |
| index.asp                  | 本地                | 联机帮助                      |
| Default.htm                | 继承                | + + +                     |
| Default.asp                | 继承                | GRQ.                      |
| index.htm                  | 继承                | Beauto                    |
| index.html                 | 继承                |                           |
| isstart htm                | 继承                | Contraction of the second |

至此, Windws 7的 IIS7设置已经基本完成了, ASP+Access 程序可以调试成功。 让同一局域网里面的人也能访问自己的电脑上的网站。

1、依次选择:开始---所有程序---管理工具---高级安全 Windows 防火墙。

(有的电脑在所有程序里面可能没有"管理工具",这时可以开始 ----在空白处鼠标右击---属性---自定义---找到系统管理工具,选择"在 所有程序菜单上显示",这样在所有程序里面就有管理工具了

2、在高级安全 Windows 防火墙的左边栏,选择"入站规则"。

3、在右边栏选择"新建规则"。

4、在弹出的窗口依次选择:选中端口---下一步---选中 TCP 以及 特定本地端口,填入要开放的端口号(这里填入80,当让也可以选

择开放所有端口)---下一步---选中允许连接---下一步---选中所有选项 ---下一步---填入名称(这里填入 IIS) ---完成。完成这些之后,跟你 处在同一个局域网里面的人就能访问到你电脑上的网站了,到此,在 Win7上的 ISS 就和平时在 XP 里面一样了。

## HTTP 错误 403.14 - Forbidden

Web 服务器被配置为不列出此目录的内容。

其实解决方法错误提示页面就有

如果不希望启用目录浏览,请确保配置了默认文档并且该文件存在。

使用 IIS 管理器启用目录浏览。

- 1 打开 IIS 管理器。
- 2 在"功能"视图中,双击"目录浏览"。
- 3 在"目录浏览"页上,在"操作"窗格中单击"启用"。

确认站点或应用程序配置文件中的

configuration/system.webServer/directoryBrowse@enabled 特性被设置为 True。

点击启用即可。

IIS7.5的真的挺不错的,能够将解决问题的方法都提示出来,这比 xp 下的 iis5.1 和 windows server 2003的 iis6都要好得多咯

**实际上为了安全大家不必要开启目录浏览,只要设置好默认文档就可以了** 在右边的操作列点击打开功能